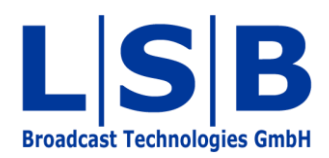

# 20 vsmWebPanel

#### vsmWebPanel

#### Manual

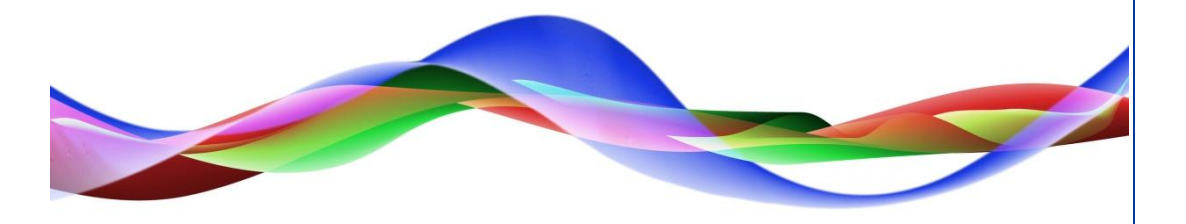

SJU / BME 28.05.2011

#### Copyright

All rights reserved. Permission to reprint or electronically reproduce any document or graphic in whole or in part for any reason is expressly prohibited, unless prior written consent is obtained from L-S-B GmbH. All entries in this document have been thoroughly checked; however no guarantee for correctness can be given.

L-S-B GmbH cannot be held responsible for any misleading or incorrect information provided throughout this manual.

L-S-B GmbH reserves the right to change specifications at any time without notice.

© L-S-B Broadcast Technologies GmbH, Mai 2011 Gustav-Stresemann-Str. 8 D-55411 Bingen www.l-s-b.de

## Content

| 1 | vsm | WebPanel Functions               | 4 |
|---|-----|----------------------------------|---|
| 2 | vsm | WebPanel Installation            | 4 |
|   | 2.1 | Hardware Requirements            | 4 |
|   | 2.2 | Installation                     | 5 |
| 3 | Sta | rting vsmWebPanel                | 6 |
|   | 3.1 | Starting the vsmWebPanel Service | 6 |
|   | 3.2 | Opening vsmWebPanel              | 6 |
| 4 | Wo  | rking with vsmWebPanel           | 9 |
| 5 | Use | er Management                    | 0 |

vsmWebPanel is a software tool enabling panel control in a browser via http. Offering almost all functions available on hardware control panels, a panel can be opened in a browser via Lan or Wlan on a desktop PC, a laptop, or a smartphone. vsmWebPanel can be operated with a mouse or touchscreen.

#### **1** vsmWebPanel Functions

In terms of configuration, the panel edit of the vsmStudio software is the same for both vsmPanel and vsmWebPanel. The only difference between the two software graphic user interface applications are functional in nature.

vsmPanel can display and provide all available button-specific and virtual control panel function. The virtual functions *Media Player* and *Scheduler* are, for example, only usable on a vsmPanel and not via the vsmWebPanel.

Almost all functions that can be displayed on a hardware control panel can be used on vsmWebPanel. An exception hereby is the timer countdown function. All button-specific functions can be controlled via a vsmWebPanel or a vsmPanel without the limitation of a hardware panel.

#### 2 vsmWebPanel Installation

#### **2.1 Hardware Requirements**

The following hardware requirements are required for the installation of vsmWebPanel:

- Every system with a modern browser (Firefox 2, IE7, Google Chrome 1) runs a vsmWebPanel client.
- For an unlimited number of clients:
  - 2x Xeon Quad, 2GHz
  - GB RAM
  - Windows Server 2003
  - .NET Framework 3.5 SP1.

#### 2.2 Installation

L-S-B provides the vsmWebPanel through e-mail. This e-mail will contain a download link and a license key required for the activation of the service (see chapter 20.3.2 Opening vsmWebPanel). First, create a folder named *vsmWebPanel* in the folder *C:\vsm\vsmPanel* on the C drive.

| Favorites       | Name                  | Date modified    | Туре              | Size     |
|-----------------|-----------------------|------------------|-------------------|----------|
| 🔜 Desktop       | vsmWebPanel           | 28.04.2011 10:21 | File folder       |          |
| 📕 Downloads     | ReadMe.rtf            | 22.09.2009 15:07 | Rich Text Format  | 51 KB    |
| 📃 Recent Places | 🔂 setup.exe           | 29.10.2010 16:57 | Application       | 483 KB   |
|                 | 🔂 Setup.msi           | 29.10.2010 16:57 | Windows Installer | 2.578 KB |
| Libraries       | smPanel-3.0.52.zip    | 30.08.2010 15:28 | Compressed (zipp  | 2.208 KB |
| Documents       | 🛃 vsmPanel-3.0.57.zip | 29.10.2010 15:59 | Compressed (zipp  | 2.239 KB |
| J Music         | WhatsNew.docx         | 29.10.2010 16:53 | Microsoft Word D  | 31 KB    |

Download the .zip file using the download link into the new folder and extract the files there.

| 🛠 Favorites 🧳           | Name                    | Date modified    | Туре              | Size   |
|-------------------------|-------------------------|------------------|-------------------|--------|
| 🧮 Desktop               | Readme.txt              | 10.03.2011 12:12 | Text Document     | 2 KB   |
| 🚺 Downloads             | 😸 setup.exe             | 10.03.2011 12:09 | Application       | 483 KB |
| 🔠 Recent Places         | 😽 vsmWebPanel.Setup.msi | 10.03.2011 12:09 | Windows Installer | 742 KB |
| and the contract of the | ysmWebPanel-1.0.7.zip   | 10.03.2011 13:13 | Compressed (zipp  | 626 KB |

The extracted folder contains three files:

- Readme.txt
- setup.exe and
- vsmWebPanel.Setup.msi.

Install vsmWebPanel by selecting the *setup.exe* file. Follow the instruction provided by the vsmWebPanel setup wizard to complete the installation.

| ysmWebPanel                                                                                                    |                                                                              |                                                                            | x                                                     |
|----------------------------------------------------------------------------------------------------|------------------------------------------------------------------------------|----------------------------------------------------------------------------|-------------------------------------------------------|
| Welcome to the vsmW                                                                                                    | /ebPanel Setu                                                                | up Wizard                                                                  | 5                                                     |
| The installer will guide you through th                                                                                   | e steps required to inst                                                     | tall vsmWebPanel or                                                        | ) your computer.                                      |
|                                                                                                    |                                                                              |                                                                            |                                                       |
|                                                                                                    |                                                                              |                                                                            |                                                       |
| WARNING: This computer program is<br>Unauthorized duplication or distribution<br>or criminal penalties, and will be prose | s protected by copyrigh<br>on of this program, or a<br>ecuted to the maximum | nt law and internation<br>ny portion of it, may r<br>n extent possible und | nal treaties.<br>esult in severe civil<br>er the law. |
|                                                                                                    |                                                                              |                                                                            |                                                       |
|                                                                                                    | <u></u>                                                                      |                                                                            |                                                       |

vsmWebPanel setup wizard

The installation will automatically create a new entry *VSM\vsmWebPanel* on the local C drive (for single PCs, *D:\VSM\vsmWebPanel* if it runs on the vsmStudio server). Select the folder *vsmWebPanel* as installation target.

### 3 Starting vsmWebPanel

#### 3.1 Starting the vsmWebPanel Service

vsmWebPanel is started through the Windows *Computer Management*. After the installation, it is automatically listed under *Services* and can be started through this list.

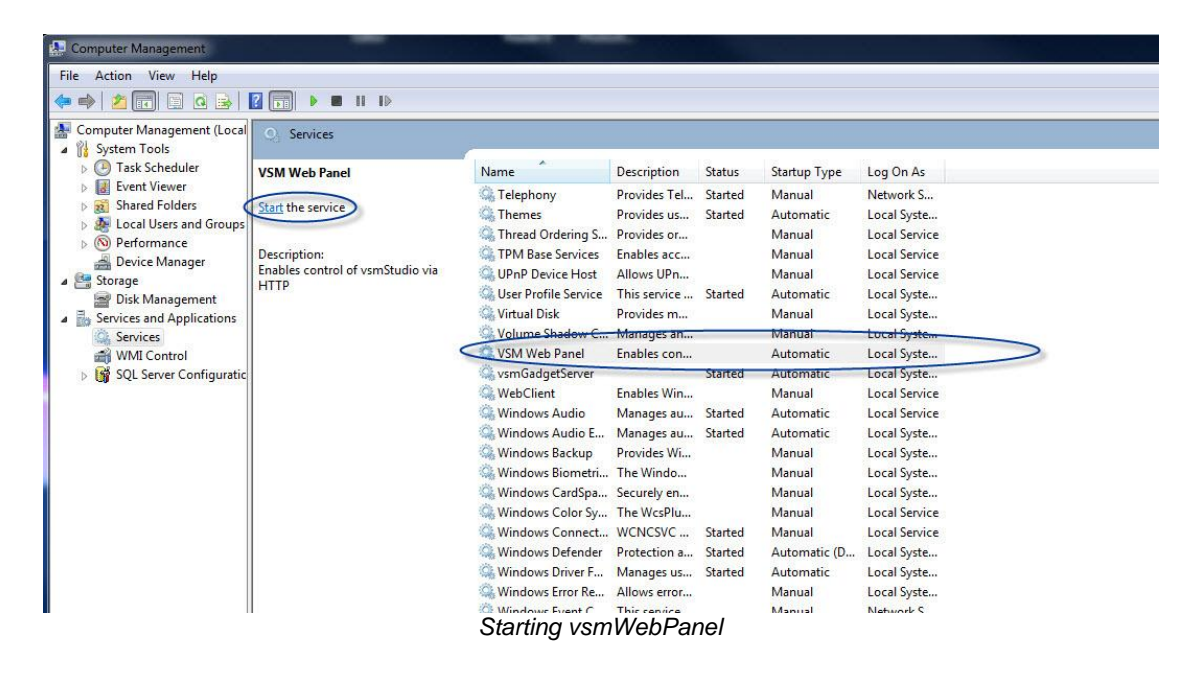

#### 3.2 Opening vsmWebPanel

To access the configuration of vsmWebPanel, enter the address <u>http://localhost:8040</u> in the browser. A new view will open. Use the user name *vmAdmin* to log in there. Initially, the password is also *vmAdmin*. These settings can be changed later (see chapter 20.5 User Management).

| S LSB LSB [TYPC | 3 4.5 🔊 Web Slice Gallery 🕶 |  |
|-----------------|-----------------------------|--|
| ts ▼ 3          | x 🖉 🖉 vsmWebPanel Login     |  |
| History         | vsmWebPanel Login           |  |
|                 | User Name: vmAdmin          |  |
|                 | Password:                   |  |
| osites          | OK                          |  |
| 13              |                             |  |

To configure vsmWebPanel, enter the IP address of the vsmServer under *vsmStudio Host* and, if existing, the IP address of the redundant vsmServer under *vsmStudio Backup Host*.

| s/config.cc.html                                                                                                    |                                                 |
|----------------------------------------------------------------------------------------------------|-------------------------------------------------|
|                                                                                                    |                                                 |
| 🖉 Web Slice Gallery 👻                                                                                                    |                                                 |
| vsmWebPanel Configuration                                                                                                    |                                                 |
| Configur                                                                                                    | ation   User Management   Status                |
|                                                                                                    |                                                 |
| vsmWebPanel Version:                                                                                                    | 1.0.7.0                                         |
| HTTP Port:                                                                                                    | 8040                                            |
|                                                                                                    |                                                 |
| Root Location:                                                                                                    | C:\Program Files\L-S-B GmbH\vsmWebPanel\SiteRoo |
| Root Location:<br>Active vsmStudio Host:                                                                                            | C:\Program Files\L-S-B GmbH\vsmWebPanel\SiteRoc |
| Root Location:<br>Active vsmStudio Host:<br>vsmStudio Host:                                                                         | C:\Program Files\L-S-B GmbH\vsmWebPanel\SiteRoc |
| Root Location:<br>Active vsmStudio Host:<br>vsmStudio Host:<br>vsmStudio Backup Host:                                               | C:\Program Files\L-S-B GmbH\vsmWebPanel\SiteRoc |
| Root Location:<br>Active vsmStudio Host:<br>vsmStudio Host:<br>vsmStudio Backup Host:                                               | C:\Program Files\L-S-B GmbH\vsmWebPanel\SiteRoc |
| Root Location:<br>Active vsmStudio Host:<br>vsmStudio Host:<br>vsmStudio Backup Host:<br>Maximum number of clients:                 | C:\Program Files\L-S-B GmbH\vsmWebPanel\SiteRoc |
| Root Location:<br>Active vsmStudio Host:<br>vsmStudio Host:<br>vsmStudio Backup Host:<br>Maximum number of clients:<br>License Key: | C:\Program Files\L-S-B GmbH\vsmWebPanel\SiteRoc |

vsmWebPanel configuration

After the license key provided by L-S-B has been entered, select *Submit* to finish the set-up process.

| Configur                                                                                          | ation   User Mar       | agement     | Status |  |
|---------------------------------------------------------------------------------------------------|------------------------|-------------|--------|--|
| vsmWebPanel Version:                                                                              | 1.0.7.0                |             |        |  |
| HTTP Port:                                                                                        | 8040                   |             |        |  |
| Root Location: C:\Program Files\L-S-B GmbH\vsmWebPanel\S                                          |                        | el\SiteRoot |        |  |
|                                                                                                   |                        |             |        |  |
| Active vsmStudio Host:                                                                            | localhost              |             |        |  |
| Active vsmStudio Host:                                                                            | localhost              |             |        |  |
| Active vsmStudio Host:<br>vsmStudio Host:                                                         | localhost<br>localhost | 1           |        |  |
| Active vsmStudio Host:<br>vsmStudio Host:<br>vsmStudio Backup Host:                               | localhost<br>localhost |             |        |  |
| Active vsmStudio Host:<br>vsmStudio Host:<br>vsmStudio Backup Host:                               | localhost<br>localhost |             |        |  |
| Active vsmStudio Host:<br>vsmStudio Host:<br>vsmStudio Backup Host:<br>Maximum number of clients: | localhost              |             |        |  |

Finishing the vsmWebPanel configuration

Subsequently, confirm the initial configuration with Finished.

| Į | 🖉 vsmWebPanel                                                               | 🯠 🔻 🖾 👻 🖃 👼 👻 Page 🛪 Safety 🛪 Tools 🛪 🔞 🛪 😂 |
|---|-----------------------------------------------------------------------------|---------------------------------------------|
|   | vsmWebPanel                                                                 | Home   About   Configuration   Log out      |
|   | Host loc host   Panel D. 1,   Brown   Logged in as vmAdmin<br>Not connected |                                             |
|   | Panel-ID                                                                    | ) set-up                                    |

The panel ID is set to 1 by default. Therefore, the panel with the ID 1 of the currently running vsmStudio configuration will be opened automatically. This ID can be changed.

| 🥖 vsmWebPanel |    |  |
|---------------|----|--|
| vsmWebPanel   |    |  |
| Panel ID: 2   |    |  |
|               | OK |  |

Changing the panel ID

#### 4 Working with vsmWebPanel

| 🦉 vsmWebPanel         |                   |                         |         |        |
|-----------------------|-------------------|-------------------------|---------|--------|
| vsmWebPane            | el .              |                         |         |        |
| Host: localhost   Par | el ID: 2   Refres | <u>h</u>   Logged in as | vmAdmin |        |
| Kame                  | Kame              | Kame                    | Kame    | Kame I |

The four indications on the left above the actual control panel view provide the following information:

- Host: shows the currently connected host.
- Panel ID: shows the ID of the currently used panel. If Panel ID is selected, another ID can be entered to open another control panel.
- Refresh refreshes the current vsmWebPanel view.
- Logged in as... shows the user currently logged on.

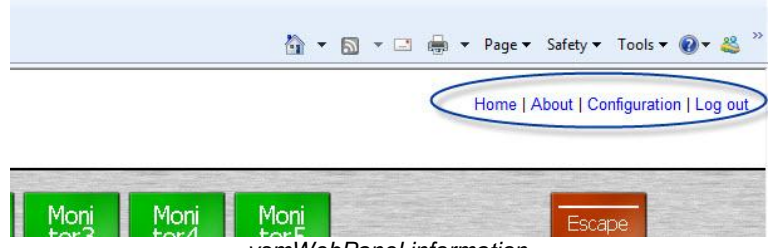

vsmWebPanel information

The following functions can be found in the very right of the vsmWebPanel view:

- Home pulls up the first panel page.
- About shows information about the vsmWebPanel (software version, currently logged on user, and manufacturer copyright).
- Configuration opens the initially configurated vsmWebPanel settings (see chapter 20.3.2 Opening vsmWebPanel).
- Log out closes vsmWebPanel.

#### **5** User Management

#### vsmWebPanel

| Configur                   | ation   User Management   Status                 |
|----------------------------|--------------------------------------------------|
| vsmWebPanel Version:       | 1.0.7.0                                          |
| HTTP Port:                 | 8040                                             |
| Root Location:             | C:\Program Files\L-S-B GmbH\vsmWebPanel\SiteRoot |
| Active vsmStudio Host:     | localhost                                        |
| vsmStudio Host:            | localhost                                        |
| vsmStudio Backup Host:     |                                                  |
| Maximum number of clients: | 5                                                |
| License Key:               |                                                  |
|                            | Submit                                           |

User Management

Go to the User Management tab under Configuration to view and edit existing users.

| vsmWebPanel |               |                          |
|-------------|---------------|--------------------------|
|             | Configuration | User Management   Status |
| vmAdr       | nin           |                          |
|             |               | [New User]               |

Existing users

Left-clicking onto New User will open a new window, in which new users can be created.

| Edit User         | User Management |
|-------------------|-----------------|
| User Name:        | User1           |
| Password:         |                 |
| Default Panel:    | 1               |
| Can change panel: |                 |

Creating a new user

Enter *User Name* and *Password* for a new user here. Under *Default Panel*, the ID of the control panel that should open automatically when this user opens the vsmWebPanel can be entered. The checkmark in front of *Can change panel* determines whether this user can change the panel ID.

The Status view shows the currently logged in user and the vsmStudio hosts.

| Configuration   User Management   Status                                                                                                    |          |
|----------------------------------------------------------------------------------------------------|----------|
| Sessions                                                                                                    | Refresh  |
| vmAdmin @ 127.0.0.1:56016                                                                                                    |          |
| <ul> <li>Mozilla/4.0 (compatible; MSIE 8.0; Windows NT 6.<br/>Trident/4.0; SLCC2; .NET CLR 2.0.50727; .NET CL<br/>3.5.30729; .NET CLR 3.0.30729; Media Center PC<br/>6.0; .NET4.0C; .NET4.0E)</li> </ul> | 1;<br>.R |
| vsmStudio Hosts (Active: localhost)                                                                                                    | Refresh  |
| The second second second second second second second second second second second second second second second se                                                                                          |          |

vsmWebPanel status